## システムイメージをバックアップする方法

資料作成:2024-06-02 三宅

システムイメージとは、現在の C ドライブの状態と、パソコンの起動に必要なデータをまとめたもので、システ ムイメージをバックアップすることで、その時点までに行ったソフトウェアのインストールや、設定内容も保存で きます。

お好みの時点のシステムイメージをバックアップすることで、その時点までに行ったソフトウェアのインストールや、設定内容も保存できます。

次の手順で、システムイメージをバックアップします。

## 操作手順/

36 個の項目

お使いの機種、OS のバージョンによっては表示が異なる場合が有ります。

## 1 USB で外付け HDD を接続します。

| Q \$79.1                                                                                                    | 安定、ドキュメントの検索                                                            |                                                                                                    |                                                                                                    |                                                                                 | D                         |
|----------------------------------------------------------------------------------------------------|-------------------------------------------------------------------------|----------------------------------------------------------------------------------------------------|----------------------------------------------------------------------------------------------------|---------------------------------------------------------------------------------|---------------------------|
| 2 JATOP                                                                                                    | プリ                                                                      |                                                                                                    | K                                                                                                    | 戻る                                                                              |                           |
| w                                                                                                    |                                                                         |                                                                                                    |                                                                                                    |                                                                                 |                           |
| 💙 Wi                                                                                                    | ndows セキュリティ                                                            |                                                                                                    |                                                                                                    |                                                                                 |                           |
| 3 with                                                                                                    | ndows ツール                                                               |                                                                                                    |                                                                                                    |                                                                                 |                           |
| S 10 37                                                                                                    | FA                                                                      |                                                                                                    |                                                                                                    |                                                                                 |                           |
|                                                                                                    | ndows ハウクアウフ<br>テム                                                      |                                                                                                    |                                                                                                    |                                                                                 |                           |
| 🙀 Wi                                                                                                    | ndows フォト ストーリー 3                                                       |                                                                                                    |                                                                                                    |                                                                                 |                           |
| wa Wo                                                                                                    | rd                                                                      |                                                                                                    |                                                                                                    |                                                                                 |                           |
|                                                                                                    |                                                                         |                                                                                                    |                                                                                                    | de                                                                              | _                         |
| <b>e</b> =:                                                                                                    | e 1951e                                                                 |                                                                                                    |                                                                                                    | O                                                                               |                           |
| 8 ≕<br>0<br>0 ⊾                                                                                                    | enna<br>🌆 🔕 🖷 🥹 🌀                                                       | 🤧 🎦 🗉                                                                                                    | - <b>-</b>                                                                                                    |                                                                                 | • 0                       |
| ま<br>Q ■<br>ントローノレパ<br>Vindows ツール                                                                                                    | E mu                                                                    | 🤧 🐂 (                                                                                                    |                                                                                                    |                                                                                 | • E                       |
|                                                                                                    | E 部版                                                                    | n                                                                                                    | کہ میں ا                                                                                                    |                                                                                 | • Е<br>×<br>9             |
| $\begin{array}{c} \mathbf{a} \\ \mathbf{a} \\ \mathbf{a} \\ \mathbf{a} \\ \mathbf{b} \\ \mathbf{b} \\ \mathbf{b} \\ \mathbf{c} \\ \mathbf{c} \\ $ | <ul> <li>総議</li> <li></li></ul>                                         | 🧑 🐂 🤅                                                                                                    | € میں اور اور اور اور اور اور اور اور اور اور                                                                                                    |                                                                                 | × • •                     |
|                                                                                                    | <ul> <li>総額</li> <li></li></ul>                                         |                                                                                                    | ی میں اور اور اور اور اور اور اور اور اور اور                                                                                                    | ()<br>()<br>()<br>()<br>()<br>()<br>()<br>()<br>()<br>()<br>()<br>()<br>()<br>( | ×<br>×<br>0               |
| $\begin{array}{c} \mathbf{a} \\ \mathbf{a} \\ \mathbf{a} \\ \mathbf{b} \\ \mathbf{c} \\ \mathbf{c} \\ $ | <ul> <li>総額額</li> <li>(1) (1) (1) (1) (1) (1) (1) (1) (1) (1)</li></ul> | ्र <u>व</u> ्                                                                                                    | یہ میں اور اور اور اور اور اور اور اور اور اور                                                                                                    |                                                                                 | ×<br>~<br>@               |
| $ = 1 $ $ Q = 1 $ $ Vholows y - \mu $ $ + y - h = 1 $ $ + \pi - h = 1 $ $ + \pi - h = 1 $ $ + \pi - h = 1 $ $ + \pi - h = 1 $ $ + \pi - h = 1 $ $ + \pi - h = 1 $ $ + \pi - h = 1 $ $ + \pi - h = 1 $ $ + \pi - h = 1 $ $ + \pi - h = 1 $                                                                                                    | <ul> <li></li></ul>                                                     | C C C C C C C C C C C C C C C C C C C                                                                                                    | ی اور اور اور اور اور اور اور اور اور اور                                                                                                    | ()<br>()<br>()<br>()<br>()<br>()<br>()<br>()<br>()<br>()<br>()<br>()<br>()<br>( | ×<br><i>P</i>             |
| $Q =$ $Q =$ $\nabla P - P - P - P - P - P - P - P - P - P $                                                                                                    | <ul> <li>総額額</li> <li>(1) (1) (1) (1) (1) (1) (1) (1) (1) (1)</li></ul> |                                                                                                    | ר איז איז איז איז איז איז איז איז איז איז                                                                                                    | U<br>                                                                           | ×                         |
| $\mathbf{C} = \mathbf{C}$ $\mathbf{C} = \mathbf{C}$                                                                                                    | <ul> <li>副語語</li> <li>(1) (1) (1) (1) (1) (1) (1) (1) (1) (1)</li></ul> | ی اور اور اور اور اور اور اور اور اور اور                                                                                                    | ی<br>ایک<br>Windows ۷-)۱۰۵!<br>Windows ۷-)۱۰۵!<br>8<br>۷I-9-<br>9 ۷-2 (64 ۲ット)<br>FAX 2.2.4+02                                                                                                    |                                                                                 | ×<br>\$                   |
| <ul> <li>■</li> <li>■</li></ul>                                                                                                    | <ul> <li></li></ul>                                                     | Constraints of the second second seco | ی اور اور اور اور اور اور اور اور اور اور                                                                                                    | ()<br>()<br>()<br>()<br>()<br>()<br>()<br>()<br>()<br>()<br>()<br>()<br>()<br>( | ×<br><i>P</i>             |
| <ul> <li>■</li> <li>■</li></ul>                                                                                                    | <ul> <li></li></ul>                                                     | C C C C C C C C C C C C C C C C C C C                                                                                                    | ی اور اور اور اور اور اور اور اور اور اور                                                                                                    | ()<br>()<br>()<br>()<br>()<br>()<br>()<br>()<br>()<br>()<br>()<br>()<br>()<br>( | ×<br><i>P</i>             |
| <ul> <li>■ Ξ</li> <li>Q</li> <li>Q</li> <li>Vindows ツール</li> <li>→ &lt; ↑</li> <li>*</li> <li>*<td><ul> <li></li></ul></td><td></td><td>- المحمد المحمد المحم<br/>المحمد المحمد المحمد المحمد المحمد المحمد المحمد المحمد المحمد المحمد المحمد المحمد المحمد المحمد المحمد المحمد المحمد المحمد المحمد المحمد المحمد المحمد المحمد المحمد المحمد المحم<br/>المحمد المحمد ال<br/>محمد المحمد المحمد المحمد المحمد المحمد المحمد المحمد المحمد المحمد المحمد المحمد المحمد المحمد المحمد المحمد المحمد المحمد محمد محمد محمد المحمد محمد محمد محمد محمد محمد محمد المحمد المحمد المحمد محمد محمد محمد محمد محمد محمد محمد</td><td>()<br/>()<br/>()<br/>()<br/>()<br/>()<br/>()<br/>()<br/>()<br/>()<br/>()<br/>()<br/>()<br/>(</td><td>×<br/><i>P</i><br/><b>0</b></td></li></ul>                                                                                                    | <ul> <li></li></ul>                                                     |                                                                                                    | - المحمد المحمد المحم<br>المحمد المحمد المحمد المحمد المحمد المحمد المحمد المحمد المحمد المحمد المحمد المحمد المحمد المحمد المحمد المحمد المحمد المحمد المحمد المحمد المحمد المحمد المحمد المحمد المحمد المحم<br>المحمد المحمد ال<br>محمد المحمد المحمد المحمد المحمد المحمد المحمد المحمد المحمد المحمد المحمد المحمد المحمد المحمد المحمد المحمد المحمد المحمد محمد محمد محمد المحمد محمد محمد محمد محمد محمد محمد المحمد المحمد المحمد محمد محمد محمد محمد محمد محمد محمد | ()<br>()<br>()<br>()<br>()<br>()<br>()<br>()<br>()<br>()<br>()<br>()<br>()<br>( | ×<br><i>P</i><br><b>0</b> |
| <ul> <li>■ =</li> <li>Q</li> <li>Q</li> <li>Vindows <sup>1</sup>/<sub>2</sub>/<sub>2</sub></li> <li>→ × ↑</li> <li>× ↑</li> <li>× ↑</li></ul>                                                                                                    | E 動版<br>添 し                                                             | C C C C C C C C C C C C C C C C C C C                                                                                                    | ۲۰۰۰۰۰۰۰۰۰۰۰۰۰۰۰۰۰۰۰۰۰۰۰۰۰۰۰۰۰۰۰۰۰۰۰۰                                                                                                    |                                                                                 | ×<br><i>P</i><br><b>0</b> |
| <ul> <li>■ Ξ</li> <li>Q</li> <li>Q</li> <li>Q</li> <li>Chu-JUN</li> <li>Windows 7/-Ju</li> <li>→ ~ ↑</li> <li>* + → 1</li> <li>* + → 1</li></ul>                                                                                                    | E SESSE                                                                 | C C C C C C C C C C C C C C C C C C C                                                                                                    | السلم         السلم         السلم <t< td=""><td>U<br/>4<br/>***<br/>* • •</td><td>×<br/>?<br/>?</td></t<>                                                                                                    | U<br>4<br>***<br>* • •                                                          | ×<br>?<br>?               |
| <ul> <li>■</li> <li>■</li></ul>                                                                                                    | E MINE                                                                  | C C C C C C C C C C C C C C C C C C C                                                                                                    | ・     ・     ・     ・     ・     ・     ・     ・     ・     ・     ・     ・     ・     ・     ・     ・     ・     ・     ・     ・     ・     ・     ・     ・     ・     ・     ・     ・     ・     ・     ・     ・     ・     ・     ・     ・     ・     ・     ・     ・     ・     ・     ・     ・     ・     ・     ・     ・     ・     ・     ・     ・     ・     ・     ・     ・     ・     ・     ・     ・     ・     ・     ・     ・     ・     ・     ・     ・     ・     ・     ・     ・     ・     ・     ・     ・     ・     ・     ・     ・     ・     ・     ・     ・     ・     ・     ・     ・     ・     ・     ・     ・     ・     ・     ・     ・     ・     ・     ・     ・     ・     ・     ・     ・     ・     ・     ・      ・     ・      ・      ・      ・      ・      ・      ・      ・      ・      ・      ・      ・      ・      ・      ・      ・      ・      ・      ・      ・      ・      ・      ・      ・      ・      ・      ・      ・      ・      ・      ・      ・      ・      ・      ・      ・      ・      ・      ・      ・      ・      ・      ・      ・      ・      ・      ・      ・      ・      ・      ・      ・      ・      ・      ・      ・      ・      ・      ・      ・      ・      ・      ・      ・      ・      ・      ・      ・      ・      ・      ・      ・      ・      ・      ・      ・      ・      ・      ・      ・      ・      ・      ・      ・      ・      ・      ・      ・      ・      ・      ・      ・      ・      ・      ・      ・      ・      ・      ・      ・      ・      ・      ・      ・      ・      ・      ・      ・      ・      ・      ・      ・       ・       ・       ・        ・       ・        ・        ・         ・         ・                                                                                                    |                                                                                 | ×<br>?                    |

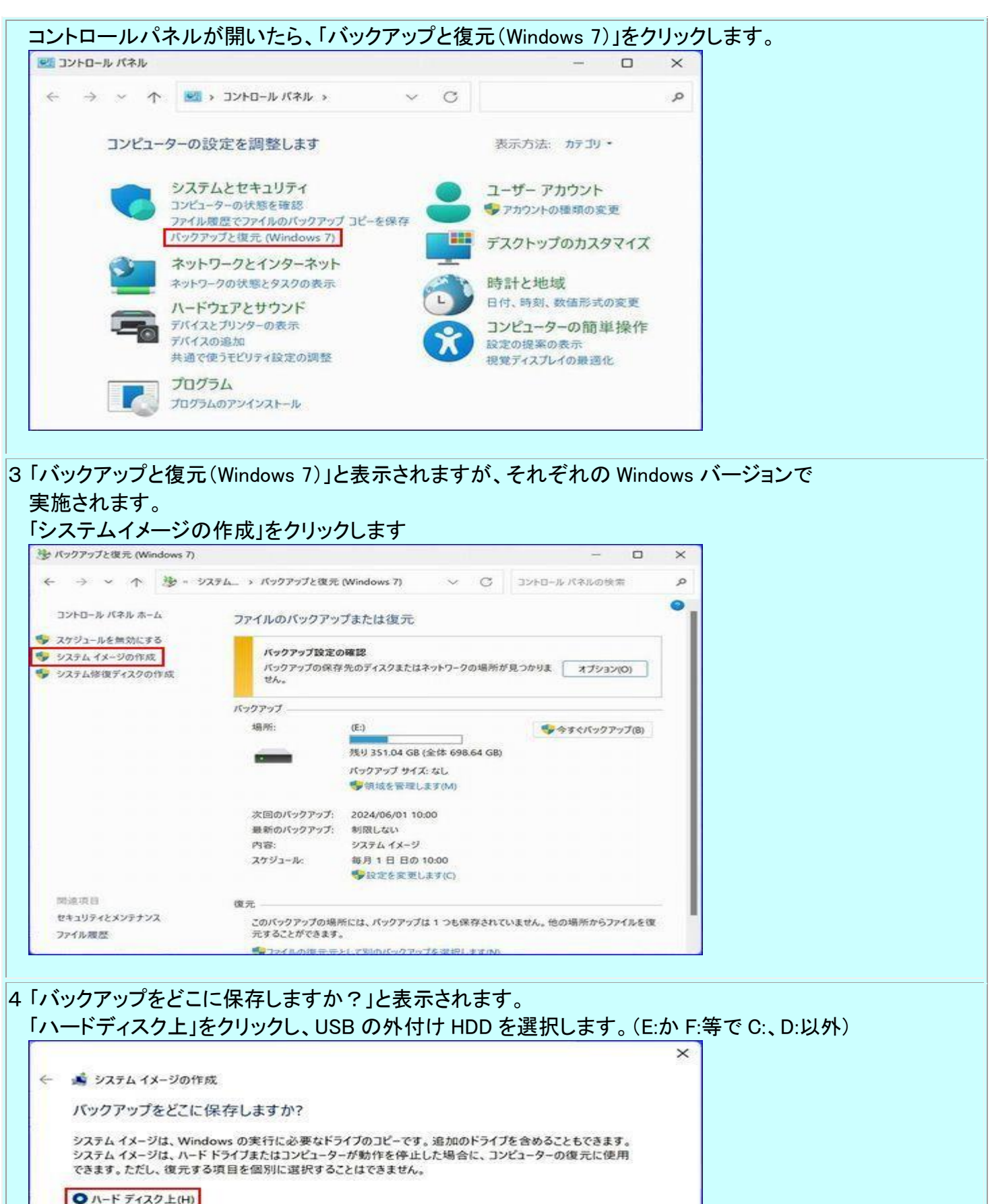

次へ(N)

キャンセル

▲ ローカル ディスク (E) 351.04 GB 空き ~
 ▶ ドライブ上の最新パックアップ: 2024/05/23 10:28:28
 ○ 1 つ以上の DVD 上(D) ~
 ○ ネットワークの場所上(T) Ξ択(S)...

Word

| 、「次へ」小ダンをクリックしまり。                                                                                                    |                                                                                                    |                                                                 | $\times$                                                   |                                                |                                                                                                    |
|----------------------------------------------------------------------------------------------------|----------------------------------------------------------------------------------------------------|-----------------------------------------------------------------|------------------------------------------------------------|------------------------------------------------|----------------------------------------------------------------------------------------------------|
| 💰 システム イメージの作成                                                                                                    |                                                                                                    |                                                                 |                                                            |                                                |                                                                                                    |
| どのドライブをバックアップに含めま                                                                                                    | すか?                                                                                                    |                                                                 |                                                            |                                                |                                                                                                    |
| Windows の実行に必要なドライブは、既定                                                                                                    | で対象に含まれます                                                                                                    | 、 バックアップの保存                                                     | ≅先の                                                        |                                                |                                                                                                    |
| ドライブを含めることはできません。                                                                                                    |                                                                                                    | <u>.</u>                                                        |                                                            |                                                |                                                                                                    |
| バックアップは、 <u>ローカル ディスク (E:)</u> に保存さ                                                                                                    | nat.                                                                                                    |                                                                 |                                                            |                                                |                                                                                                    |
| トライフ                                                                                                    | 合計サイス<br>100.00 MB                                                                                                    | 使用領域<br>32.27 MB                                                |                                                            |                                                |                                                                                                    |
| (C:) (システム)                                                                                                    | 99.61 GB                                                                                                    | 69.37 GB                                                        |                                                            |                                                |                                                                                                    |
| <ul> <li>Windows 回復環境 (システム)</li> </ul>                                                                                                    | 776.00 MB                                                                                                    | 662.16 MB                                                       |                                                            |                                                |                                                                                                    |
| (D:)                                                                                                    | 376.46 GB                                                                                                    | 238.28 GB                                                       |                                                            |                                                |                                                                                                    |
|                                                                                                    |                                                                                                    |                                                                 |                                                            |                                                |                                                                                                    |
|                                                                                                    |                                                                                                    |                                                                 |                                                            |                                                |                                                                                                    |
|                                                                                                    | 次/                                                                                                    | ヽ(N) キャン                                                        | セル                                                         |                                                |                                                                                                    |
| dows 回復環境(システム)はシステ<br>2 つの領域は、ドライブ文字がな<br>]は PC の 512GB の SSD の配分・                                                                                                    | ンたハーティン<br>ム起動ディス<br>いので、エクス<br>イメージ例で、                                                                                    | ョンとなってい<br>クから起動され<br>.プローラーにま<br>C:、D:を含め <sup>、</sup>         | ます。<br>、る開始画<br>長示される<br>て5つ領:                             | 回面のシス<br>ません。<br>域に分か                          | ステム<br>れています。                                                                                                    |
| dows 回復環境(システム)はシステ<br>2 つの領域は、ドライブ文字がな<br>(ま PC の 512GB の SSD の配分・<br><i>ディスク</i><br><i>ディスク</i> 0 (INTEL SSDPEKKF512G8L)<br>(FAT3 (その<br>16 MB 261                                                                                                    | ンパーティン<br>・ム起動ディス・<br>いので、エクス<br>イメージ例で、                                                                                   | ョンとなってい<br>クから起動され<br>.プローラーにま<br>C:、D:を含め <sup>*</sup>         | ます。<br>、る開始画<br>長示される<br>て5つ領:<br>仮想ディスク<br>4              | ゴ面のシス<br>ません。<br>域に分か<br>▼ 8≣<br>76.94 GB ページ  | <b>ス</b> テム<br>れています。<br>Ξ C<br>/>>>, GPT                                                                                                    |
| dows 回復環境(システム)はシステ<br>2 つの領域は、ドライブ文字がな<br>3は PC の 512GB の SSD の配分・<br>7 ティスク<br>ディスク 0 (INTEL SSDPEKKF512G8L)<br>(FAT3 (その<br>100 MB 16 MB 99.61<br>EFIシステム C:                                                                                                    | ンパーティン<br>・ム起動ディス・<br>いので、エクス<br>イメージ例で、<br>イメージ例で、<br>(NTF<br>776 MB<br>回復環境<br>システム                                      | ョンとなってい<br>クから起動され<br>.プローラーにま<br>C:、D:を含め<br>C:、D:を含め          | ます。<br>、る開始画<br>長示される<br>て5つ領:<br>仮想ディスク<br>4              | ゴ面のシス<br>ません。<br>域に分か<br>▼ 8≣<br>76.94 GB ページ  | ステム<br>れています。<br>≡ C<br>/>>>, GPT                                                                                                    |
| dows 回復環境(システム)はシステ<br>2 つの領域は、ドライブ文字がな<br>3は PC の 512GB の SSD の配分・<br>7 ティスク<br>ディスク 0 (INTEL SSDPEKKF512G8L)<br>(FAT3 (その<br>16 MB<br>EFIシステム<br>C: (NTF<br>99.61<br>C:                                                                                                    | レルーティン<br>・ム起動ディス・<br>いので、エクス<br>イメージ例で、<br>イメージ例で、<br>「776 MB<br>回復環境<br>システム                                             | ョンとなってい<br>クから起動され<br>.プローラーにま<br>C:、D:を含め<br>C:、D:を含め          | ます。<br>、る開始画<br>長示される<br>て5つ領:<br>仮想ディスク<br>4              | ゴ面のシス<br>ません。<br>域に分か<br>▼ 8≣<br>76.94 GB ページ  | ステム<br>れています。<br>■ C<br>/>>>, GPT                                                                                                    |
| dows 回復環境(システム)はシステ<br>2 つの領域は、ドライブ文字がな<br>3 は PC の 512GB の SSD の配分<br><i>ディスク</i><br><i>ディスク</i> 0 (INTEL SSDPEKKF512G8L)<br>(FAT3 (その<br>100 MB 16 MB 9.61<br>EFIシステム<br>C: (NTF<br>99.61<br>C: (NTF<br>99.61<br>C: (NTF                                                                                                    | レルーティン<br>・ム起動ディス<br>いので、エクス<br>イメージ例で、<br>イメージ例で、<br>(NTF<br>776 MB<br>回復環境<br>システム                                       | ョンとなってい<br>クから起動され<br>.プローラーにま<br>C:、D:を含め<br>C:、D:を含め          | ます。<br>、る開始画<br>長示される<br>て5つ領<br>仮想ディスク<br>4               | □面のシス<br>ません。<br>域に分か<br>▼ 8≣<br>76.94 GB ページ  | ステム れています。 = C >>>, GPT                                                                                                    |
| dows 回復環境(システム)はシステ<br>2 つの領域は、ドライブ文字がな<br>Glは PC の 512GB の SSD の配分・<br>ディスク<br>ディスク 0 (INTEL SSDPEKKF512G8L)<br>(FAT3 (その<br>16 MB 9.61<br>EFIシステム C:<br>ウアップの設定を確認します」と表<br>ウアップの開始」ボタンをクリックし                                                                                                    | ンドハーティン<br>シム起動ディス<br>いので、エクス<br>イメージ例で、<br>イメージ例で、<br>「NTF<br>776 MB<br>回復環境<br>システム                                      | ョンとなってい<br>クから起動され<br>.プローラーに<br>C:、D:を含め<br>C:、D:を含め           | ます。<br>、る開始画<br>気示される<br>て 5 つ領:<br>4<br>D:                | □面のシス<br>ません。<br>域に分か<br>▼ 8≣<br>76.94 GB ペーS  | ステム れています。 = C ->?, GPT                                                                                                    |
| dows 回復環境(システム)はシステ<br>2 つの領域は、ドライブ文字がな<br>3は PC の 512GB の SSD の配分・<br>5 ディスク<br>5 ディスク 0 (INTEL SSDPEKKF512G8L)<br>(FAT3 (その<br>100 MB (FAT3 (その<br>16 MB (FAT3 (その<br>100 MB (FAT3 (その<br>16 MB (FAT3 (その<br>99.61<br>EFIシステム (その<br>2 つの設定を確認します」と表<br>ウアップの開始」ボタンをクリックし                                                                                                    | ンパーティン<br>・ム起動ディス<br>いので、エクス<br>イメージ例で、<br>イメージ例で、<br>「NTF<br>776 MB<br>回復環境<br>システム                                       | ョンとなってい<br>クから起動され<br>.プローラーに<br>C:、D:を含め<br>C:、D:を含め           | ます。<br>、る開始画<br>気示される<br>て 5 つ領:<br>仮想ディスク<br>4<br>D:      | ゴ面のシス<br>ません。<br>域に分か<br>▼ 8≣<br>7694 GB ペー3   |                                                                                                    |
| dows 回復環境(システム)はシステ<br>2 つの領域は、ドライブ文字がな<br>は PC の 512GB の SSD の配分・<br>ディスク<br>ディスク<br>ディスク 0 (INTEL SSDPEKKF512G8L)<br>(FAT3 (その<br>16 MB 99.61<br>EFIシステム C:<br>ウアップの設定を確認します」と表<br>ウアップの開始」ボタンをクリックし<br>メステム イメージの作成<br>バックアップの設定を確認します                                                                                                    | ンパーティン<br>・ム起動ディス<br>いので、エクス<br>イメージ例で、<br>イメージ例で、<br>パバTF<br>776 MB<br>回復環境<br>システム<br>:示されます。<br>.ます。                    | ョンとなってい<br>クから起動され<br>.プローラーにま<br>C:、D:を含め<br>C:、D:を含め          | ます。<br>、る開始画<br>長示される<br>て5つ領:<br>仮想ディスク<br>4              | ゴ面のシス<br>ません。<br>域に分か<br>▼ 8≣<br>76.94 GB ページ  | ステム れています。                                                                                                    |
| dows 回復環境(システム)はシステ<br>2 つの領域は、ドライブ文字がな<br>Alt PC の 512GB の SSD の配分・<br>5 ディスク<br>5 ディスク 0 (INTEL SSDPEKKF512G8L)<br>(FAT3 (その<br>100 MB (その<br>16 MB (<br>EFIシステム C:<br>ウアップの設定を確認します」と表<br>ウアップの開始」ボタンをクリックし<br>5 システム イメージの作成<br>バックアップの設定を確認します<br>バックアップの過所:                                                                                                    | ンパーティン<br>シム起動ディス<br>いので、エクス<br>イメージ例で、<br>イメージ例で、<br>(NTF<br>776 MB<br>回復環境<br>システム                                       | ョンとなってい<br>クから起動され<br>.プローラーに<br>C:、D:を含め<br>C:、D:を含め           | ます。<br>、る開始画<br>気示される<br>て 5 つ領:<br>仮想ディスク<br>4<br>D:      | ゴ面のシス<br>ません。<br>域に分か<br>▼ 8≣<br>76.94 GB ページ  | ステム れています。 = C                                                                                                    |
| dows 回復環境(システム)はシステ<br>2 つの領域は、ドライブ文字がな<br>alt PC の 512GB の SSD の配分・<br><i>ディスク</i><br><i>ディスク</i><br><i>ディスク</i><br><i>ディスク</i><br><i>ディスク</i><br><i>「FAT3…</i><br>(その…<br>16 MB<br><i>「C: (NTF…</i><br>99.61…<br><i>C:</i><br><i>(NTF…</i><br>99.61…<br><i>C:</i><br><i>(NTF…</i> )<br>9.61…<br><i>C:</i><br><i>(NTF…</i> )<br>9.61…<br><i>C:</i><br><i>(NTF…</i> )<br>9.61…<br><i>C:</i><br><i>(NTF…</i> )<br>9.61…<br><i>C:</i><br><i>(NTF…</i> )<br>9.61…<br><i>C:</i><br><i>(NTF…</i> )<br>9.61…<br><i>(NTP)</i><br><i>(NTP)</i><br><i>(N</i> | ンパーティン<br>・ム起動ディス<br>いので、エクス<br>イメージ例で、<br>イメージ例で、<br>『加度環境<br>システム<br>:示されます。<br>:ます。                                     | ョンとなってい<br>クから起動され<br>.プローラーに<br>C:、D:を含め<br>D: (NTF<br>376.46  | ます。<br>、る開始画<br>気示される<br>て 5 つ領:<br>仮想ディスク<br>4<br>D:      | ゴ面のシス<br>ません。<br>域に分か<br>▼ 8≣<br>7694 GB ペー3   | <b>Α</b><br><b>Γ</b><br><b>Γ</b><br><b>Γ</b><br><b>Γ</b><br><b>Γ</b><br><b>Γ</b><br><b>Γ</b><br><b>Γ</b><br><b>Γ</b><br><b>Γ</b>                                                             |
| dows 回復環境(システム)はシステ<br>2 つの領域は、ドライブ文字がな<br>3は PC の 512GB の SSD の配分・<br>5 ディスク<br>5 ディスク 0 (INTEL SSDPEKKF512G8L)<br>(FAT3 (その )<br>(FAT3 (その )<br>(FAT3 (その )<br>(FAT3 )<br>(FAT3 )<br>(その )<br>(FAT3 )<br>(その )<br>(その )<br>(その )<br>(その )<br>(こ: (NTF )<br>99.61 )<br>(こ: (NTF )<br>99.61 )<br>(マワップの設定を確認します」と表<br>ククアップの開始」ボタンをクリックし<br>5 システム イメージの作成<br>バックアップの設定を確認します<br>バックアップの過所:<br>                                                                                                    | ンパーティン<br>シム起動ディス<br>いので、エクス<br>イメージ例で、<br>イメージ例で、<br>「T76 MB<br>回復環境<br>システム<br>示されます。<br>ます。                             | ョンとなってい<br>クから起動され<br>.プローラーにま<br>C:、D:を含め<br>D: (NTF<br>376.46 | ます。<br>,る開始画<br>気示される<br>て 5 つ領:<br>仮想ディスク<br>4<br>D:<br>X | ゴ面のシス<br>ません。<br>域に分か<br>▼ 8≣<br>76.94 GB ページ  | ステム れています。                                                                                                    |
| dows 回復環境(システム)はシステ<br>2 つの領域は、ドライブ文字がな<br>Alt PC の 512GB の SSD の配分・<br>5 ディスク 0 (INTEL SSDPEKKF512G8L)<br>5 ディスク 0 (INTEL SSDPEKKF512G8L)<br>(FAT3 (その<br>100 MB 16 MB 9.61<br>EFIシステム C:<br>ウアップの設定を確認します」と表<br>ウアップの開始」ボタンをクリックし<br>5 システム イメージの作成<br>バックアップの設定を確認します<br>バックアップの設定を確認します<br>バックアップの設定を確認します<br>バックアップの場所:<br>1 ローカルディスク (E)<br>バックアップには 70 GB のディスク領域が必要です。<br>1 このコンピューターに関する既存のシステム イメージは、                                                                                                    | レルーティン<br>・ム起動ディス<br>いので、エクス<br>イメージ例で、<br>(NTF<br>776 MB<br>回復環境<br>システム<br>示されます。<br>ます。                                 | ョンとなってい<br>クから起動され<br>.プローラーにま<br>C:、D:を含め<br>D: (NTF<br>376.46 | ます。<br>,る開始画<br>気示される<br>て 5 つ領:<br>仮想ディスク<br>4<br>D:<br>× | ゴ面のシス<br>ません。<br>域(こ分か<br>▼ 8≣<br>76.94 GB ページ | ステム れています。 ■ C                                                                                                    |
| dows 回復環境(システム)はシステ<br>2 つの領域は、ドライブ文字がな<br>3は PC の 512GB の SSD の配分・<br><b>ディスク</b><br><i>ディスク</i><br><i>ディスク</i> 0 (INTEL SSDPEKKF512G8L)<br><i>「FAT3…</i> (その…<br>16 MB (FAT3…)<br>(FAT3…) (その…)<br>(FAT3…) (その…)<br>(FAT3…) (FAT3…) (<br>(FAT3…) (FAT3…) (<br>(FAT3…) (<br>(FAT3                                                                                                    | レルーティン<br>・ム起動ディス:<br>いので、エクス<br>イメージ例で、<br>(NTF<br>776 MB<br>回復環境<br>システム<br>:示されます。<br>:ます。                              | ョンとなってい<br>クから起動され<br>.プローラーにま<br>C:、D:を含め<br>D: (NTF<br>376.46 | ます。<br>,る開始画<br>気示される<br>て 5 つ領:<br>仮想ディスク<br>4<br>D:      | ゴ面のシス<br>ません。<br>域に分か<br>▼ 8≣<br>7694 GB ペー3   | <b>λ Γ λ Γ λ Γ λ Γ β</b>                                                                                                    |
| dows 回復環境(システム)はシステ<br>2 つの領域は、ドライブ文字がな<br>3は PC の 512GB の SSD の配分・<br><b>ディスク</b><br><b>ディスク</b><br><b>ディスク</b> (INTEL SSDPEKKF512G8L)<br>(FAT3 (その<br>100 MB (FAT3 (その<br>100 MB (FAT3 (その<br>100 MB (FAT3 (その<br>100 MB (FAT3 (その<br>100 MB (FAT3 (その<br>100 MB (FAT3 (その<br>100 MB (FAT3 (その<br>100 MB (FAT3 (その<br>100 MB (FAT3 (その<br>100 MB (FAT3 (その<br>100 MB (FAT3<br>100 MB (FAT3<br>(その<br>(その<br>(その<br>(FAT3<br>(FAT3                                                                                                    | レファイン<br>したハーティン<br>・ム起動ディス:<br>いので、エクス<br>イメージ例で、<br>パバFE<br>776 MB<br>回復環境<br>システム<br>:示されます。<br>.ます。                    | ョンとなってい<br>クから起動され<br>.プローラーにま<br>C:、D:を含め<br>D:(NTF<br>376.46  | ます。<br>、る開始画<br>長示される<br>て5つ領<br>仮想ディスク<br>4               | ゴ面のシス<br>ません。<br>域に分か<br>▼ 8≣<br>7694 GB ペー3   | <b>Α</b><br><b>Λ</b><br><b>Γ</b><br><b>Λ</b><br><b>Λ</b><br><b>Γ</b><br><b>Λ</b><br><b>Λ</b><br><b>Λ</b><br><b>Λ</b><br><b>Λ</b><br><b>Λ</b><br><b>Λ</b><br><b>Λ</b><br><b>Λ</b><br><b>Λ</b> |
| dows 回復環境(システム)はシステ<br>2 つの領域は、ドライブ文字がな<br>Alt PC の 512GB の SSD の配分・<br>5 ティスク 0 (INTEL SSDPEKKF512G8L)<br>5 ディスク 0 (INTEL SSDPEKKF512G8L)<br>(FAT3 (その<br>100 MB (その<br>100 MB (その<br>100 MB (その<br>100 MB (その<br>9.61<br>C: (NTF<br>9.61<br>C: (NTF<br>C: (NTF<br>9.61<br>C: (NTF<br>C: (NTF<br>C: (N                                                                                                    | レルーティン<br>・ム起動ディス:<br>いので、エクス<br>イメージ例で、<br>(NTF<br>776 MB<br>回復環境<br>システム<br>:示されます。<br>.ます。                              | ョンとなってい<br>クから起動され<br>.プローラーにま<br>C:、D:を含め<br>D: (NTF<br>376.46 | ます。<br>、る開始画<br>気示される<br>て5つ領<br>の想ディスク<br>4<br>D:<br>×    | ゴ面のシス<br>ません。<br>域(こ分か<br>▼ BE<br>76.94 GB ページ | ステム れています。                                                                                                    |
| dows 回復環境(システム)はシステ         2 つの領域は、ドライブ文字がな         Alt PC の 512GB の SSD の配分・         ディスク         ディスク         ディスク         「FAT3 (その<br>100 MB         「FAT3 (その<br>100 MB         「FAT3 (その<br>100 MB         「FIシステム         C:         ウアップの設定を確認します」と表<br>クアップの開始」ボタンをクリックし         システムイメージの作成         パックアップの設定を確認します         パックアップの時時:         ローカルディスク(E)         パックアップには 70 GB のディスク領域が必要です。         このコンピューターに関する既存のシステムイメージは、<br>次のドライブのパックアップが作成されます:         FI システム パーティション         「(C:) (システム)         Windows 回復環境 (システム)                                                                                                    | レファイン<br>したハーティン<br>・ム起動ディス :<br>いので、エクス<br>イメージ例で、<br>(NTF<br>776 MB<br>回復環境<br>システム<br>:示されます。<br>:示されます。<br>上書きされる場合があり | ョンとなってい<br>クから起動され<br>.プローラーにま<br>C:、D:を含め<br>D: (NTF<br>376.46 | ます。<br>、る開始画<br>気示される<br>て 5 つ領:<br>仮想ディスク<br>4<br>D:      | ゴ面のシス<br>ません。<br>域に分か<br>▼ 8≣<br>7694 GB ペー3   | <b>X</b> テム <b>A</b> TCINます。 <b>■ ○</b>                                                                                                    |

| <b>ヾックアップを保存しています</b>                                                                                                    |                                 |         |          |
|----------------------------------------------------------------------------------------------------|---------------------------------|---------|----------|
|                                                                                                    |                                 |         |          |
| FI システム パーティション のパックアップを作成しています                                                                                                |                                 |         |          |
|                                                                                                    | パックアップの停止                       | (5)     |          |
| ノステム修復ディスクを作成しますか?」と表表<br>況に応じて、次の操作を行います。                                                                                     | 示されます。                          |         |          |
| バステム イメージの作成                                                                                                    |                                 |         |          |
| システム修復ディスクを作成しますか?                                                                                                    |                                 |         |          |
| システム修復ディスクを使用してコンピューターをブートできます。シン<br>りに含まれている Windows システム回復ツールを使用すると、重<br>Windows を回復させたり、システム イメージからコンピューター イン<br>することができます。 | ステム修復ディス<br>『大なエラーから<br>ィージを再適用 |         |          |
| □ 今後、このメッセージを表示しない はい(Y)                                                                                                    | いいえ(N)                          |         |          |
| ステム修復ディスクを作成する場合は、「はい<br>復ディスクを作成したら、次の手順に進みます<br>、ックアップは正常に完了しました。」と表示さ                                                       | 」ボタンをクリッ<br>す。<br>れます。          | クし、画面の指 | 示に従いシステム |
| 見じる」ボタンをクリックします。                                                                                                    |                                 |         |          |
| ・ システム イメージの作成                                                                                                    | - 0                             | ×       |          |
| (ックアップは正常に完了しました。                                                                                                    |                                 |         |          |
|                                                                                                    |                                 |         |          |